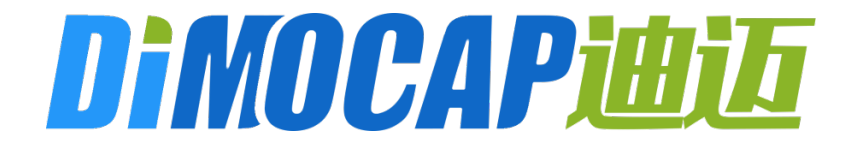

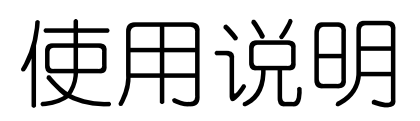

www.dimocap.com

# 使用说明 授权注册

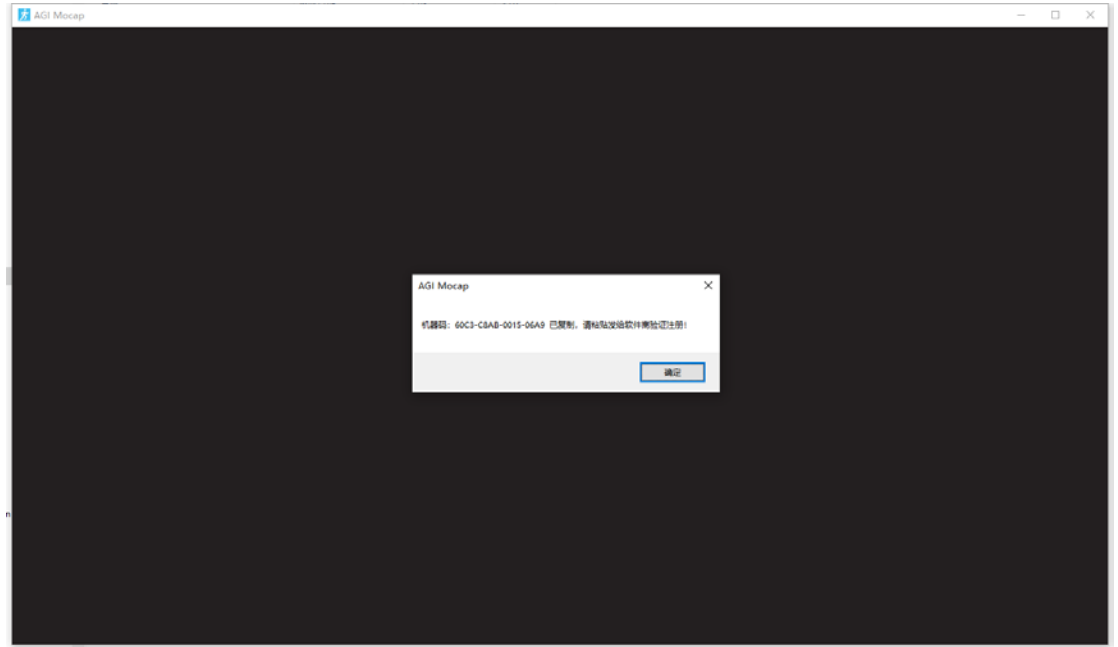

运行 AGI Mocap 软件 Ctrl+V 粘贴机器码,发给 DiMocap 迪迈 软件商得到授权文件放到软件根目录,再重新运行软件。

| 名称                      | 修改日期             | 类型           | 大小        |
|-------------------------|------------------|--------------|-----------|
| AGI Mocap_Data          | 2024-06-07 13:02 | 文件夹          |           |
| 疠 AGI Mocap.exe         | 2024-06-07 12:49 | 应用程序         | 651 KB    |
| 🚳 baselib.dll           | 2024-06-07 12:49 | 应用程序扩展       | 410 KB    |
| 尉 dimocap.dat           | 2024-05-16 16:55 | DAT - MPEG 电 | 13 KB     |
| 🗟 GameAssembly.dll      | 2024-06-07 12:51 | 应用程序扩展       | 44,197 KB |
| OnityCrashHandler64.exe | 2024-06-07 12:49 | 应用程序         | 1,088 KB  |
| 🚳 UnityPlayer.dll       | 2024-06-07 12:49 | 应用程序扩展       | 30,239 KB |

正式版没弹出机器码,则需要"安装运行库 vcredist2012\_x64" 运行后 window 窗□模式可 Alt+Enter 键切换全屏与取消全屏。 (视图控制:鼠标滑轮可放大、缩小,中建移动,右键旋转)

快捷键:Q隐藏菜单,H隐藏模型,P暂停,A脚滑矫正,W 脚高优化,S自动加稳,捕捉中可按需随时切换开启与关闭。

### 快速开始

一、打开视频,或选择摄像头。建议打开画面镜头固定能看见全身的真人视频。摄像头建议放到人体一半的高度,保持平视,没有上下倾角。

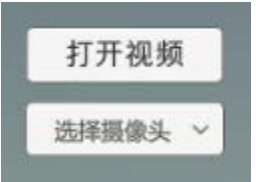

二、点击**录制动作**,视频开预处理录制的话,要先等待预处 理完才能点击录制动作。

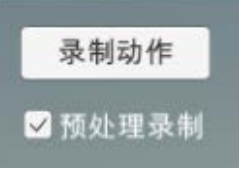

三、录制完弹出保存动作,保存类型:下拉框选择需要导出的 vmd、3ds.bvh、c4d.bvh、bvh 等动作类型,选位置保存。 (FBX 格式可先在 C4D 或 3dsMax 导入 BVH,再导出 FBX)

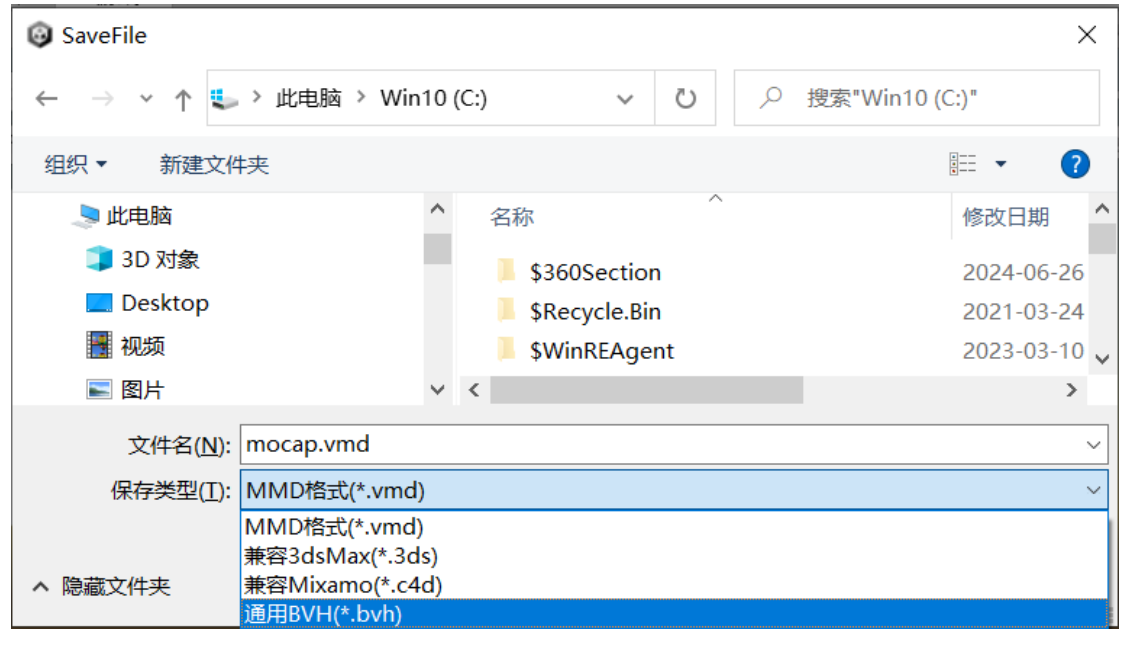

视频教程: <u>https://www.bilibili.com/video/BV1ER9XYsEMb</u>

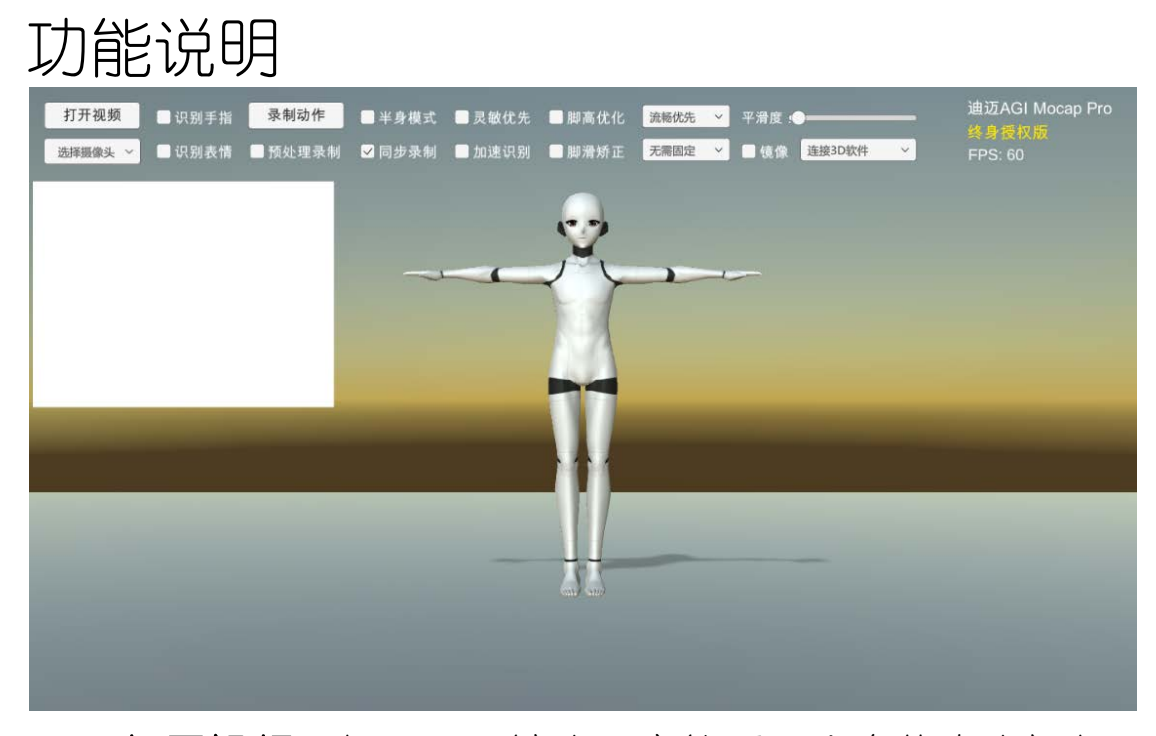

1、 打开视频: 打开画面镜头固定能看见全身的真人视频。

- 2、 选择摄像头:点击下拉框选择你需要用的摄像头捕捉, 摄像头放在桌面高度,需平视没有俯角或仰角,能看见 全身包括头脚,推荐罗技 C930c或 C1000e 广角摄像头。
- 3、 手指识别:同时捕捉手指。表情识别:同时捕捉面部。
- 4、 录制动作:兼容 3dsMax,导出 3ds.bvh 支持 Bip 骨骼!
  兼容 Mixamo,导出 c4d.bvh 支持 C4D 使用或转换 FBX。
  通用 BVH,给 Blender、iClone等使用。MMD 格式是 VMD。
  (FBX 格式可先在 C4D 或 3dsMax 导入 BVH,再导出 FBX)
- 5、 预处理录制:短视频建议开启,捕捉第一遍会预处理, 处理完第二次播放才可以录制动作,使结果更加稳定顺畅!(如果录制动作速度与视频的帧数差异大可关掉)
- 6、半身模式:看不到脚时推荐开启。镜像:动作左右调换。
- 7、 同步录制: 勾选则视频自动从头到尾完整录制动作, 不

勾选则从视频的当前位置开始录制,作为选择段落。

- 8、 灵敏优先:开启更加灵敏无延迟,关闭则稳定无抖动。
- 9、加速识别:电脑显卡不够快,或要长时间捕捉,或开启 手指、表情识别变慢时可开启。(需要精度优先则关闭)
- **10、脚高优化**:踩地建议开启,让脚稳不穿地,不上下浮动。 (某些不是踩地动作脚部不正确或需动作更灵敏则关闭)
- 11、 脚滑矫正:矫正脚左右滑步。(如果快动作脚卡顿则关)
- 12、踩踏固定:视频运镜或脚左右或前后滑步时开启,结合 脚滑矫正让脚踩地板更稳!(偏离视频位置过大则关闭) 脚高固定:矫正脚浮空飞不着地。(要跳跃动作则关闭)
- 13、 稳定优先:个别视频乱动开稳定优先,翻转开稳定加强!
- 14、平滑度: 值越小动作越灵敏但稍抖动, 值越大动作越平 滑无抖动但动作会稍延迟(捕慢动作调大, 快动作调小)。
  连接 3D 软件:
- 3ds Max:开启可连接 3ds max 插件实时捕捉即时显示!
   请参照后面: "3DS MAX 实时捕捉"这一节步骤使用。
- Blender:开启可连接 Blender 实时捕捉即时显示! 请参照后面: "Blender 实时捕捉"这一节步骤使用。
- 3、 UE: 开启可连接 UE 实时捕捉即时显示!(开发版 请参照: "使用说明 UE 连接.pdf")
- 4、 Unity: 开启可连接 Unity 实时捕捉即时显示!
   (开发版 请参照"Unity 开发包.rar"里的"开发说明.txt")

### Blender 导入通用 BVH

在 Blender 导入软件录制的 BVH 动作,使用 Auto-Rig Pro 插件可自动骨骼重定向动作到你绑定的模型!展开 Remap,指定 Source 源骨骼 mocap,再指定 Target 目标骨骼 rig,点 Auto Scale 缩放,点 Build Bones List,列表选 Hips 勾选 Set as Root, 再点 Rendefine-圈选源骨骼的整条手与大小腿-Copy Selected 复制初始骨骼旋转-应用,再点 Re-Target 重定向,确定即可!

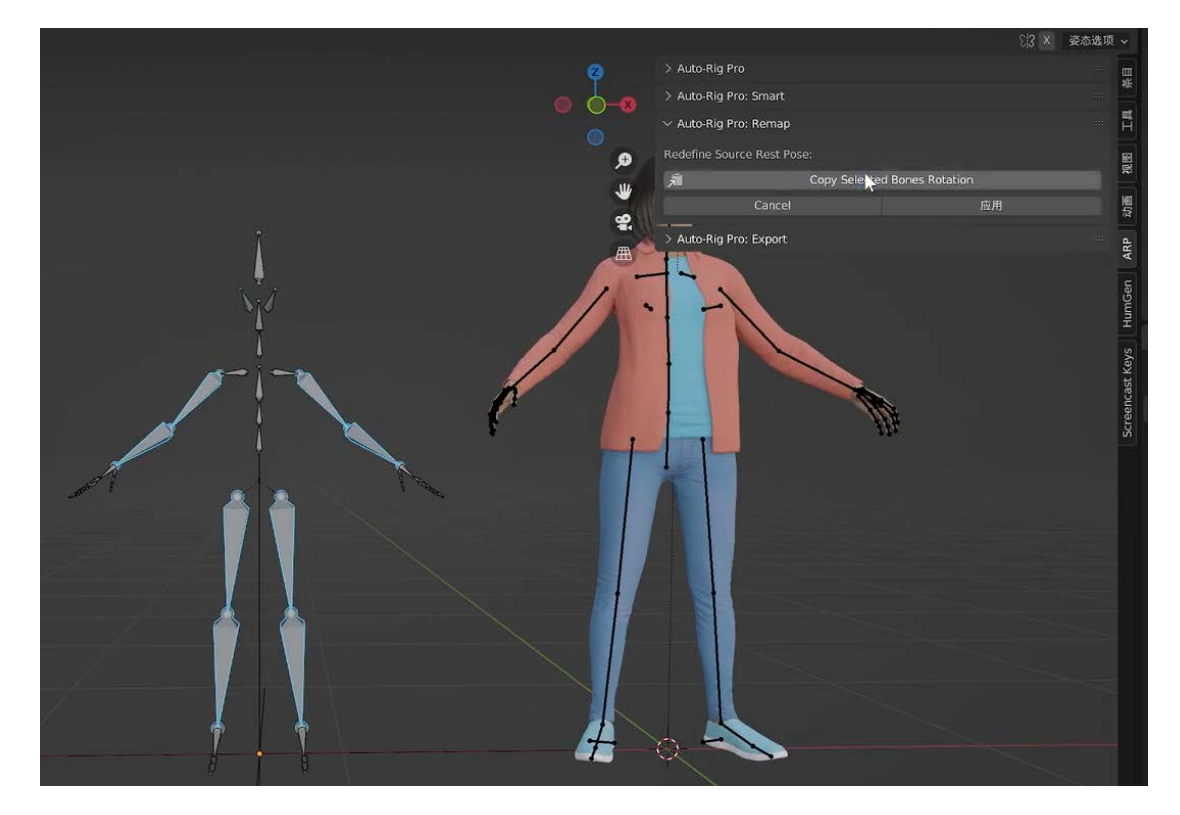

视频教程: https://www.bilibili.com/video/BV1kG411u76W (如果是用 Auto-Rig Pro 插件绑定的模型,只需看视频头尾, 不用看手动输入骨骼部分,我们软件的 BVH 已经支持自动匹 配 Auto-Rig Pro 绑定生成的骨骼)

## iClone 导入通用 BVH

拖 BVH 动作文件到 iClone 角色上面放开, 弹出警告点 OK, 弹出对话框, Motion Profile 配置文件, 选择软件目录下的" 实例\iClone\_AGI\_Mocap.3dxProfile"文件, 点 Convert All 即可!

|     | Motion Import S                       | ettings 🔗 🛞                     |
|-----|---------------------------------------|---------------------------------|
|     | Motion Profile:                       |                                 |
|     | IClone_AGI_Mocap                      | - F                             |
|     | Motion T-Pose (Optional):             |                                 |
|     |                                       | ["                              |
| Ple | as<br>Motion Folder:                  |                                 |
|     | uments\Reallusion\Reallusion Custom\A | nimation\Motion\External Motion |
|     |                                       |                                 |
|     |                                       |                                 |
|     | Select Root Bone                      |                                 |
|     | Auto-generate to perform list.        |                                 |
|     | ConvertAll                            | Cancel                          |
|     |                                       |                                 |

### 3dsMax 导入兼容 BVH

在 3ds Max 新建 Bped 选取骨骼-运动面板-运动捕捉-加载动作 捕捉文件,选 bvh 可导入动捕录制的 3ds.bvh 动作。导入后 保存 bip 格式,再导入 bip 格式到绑定的模型,体型更匹配!

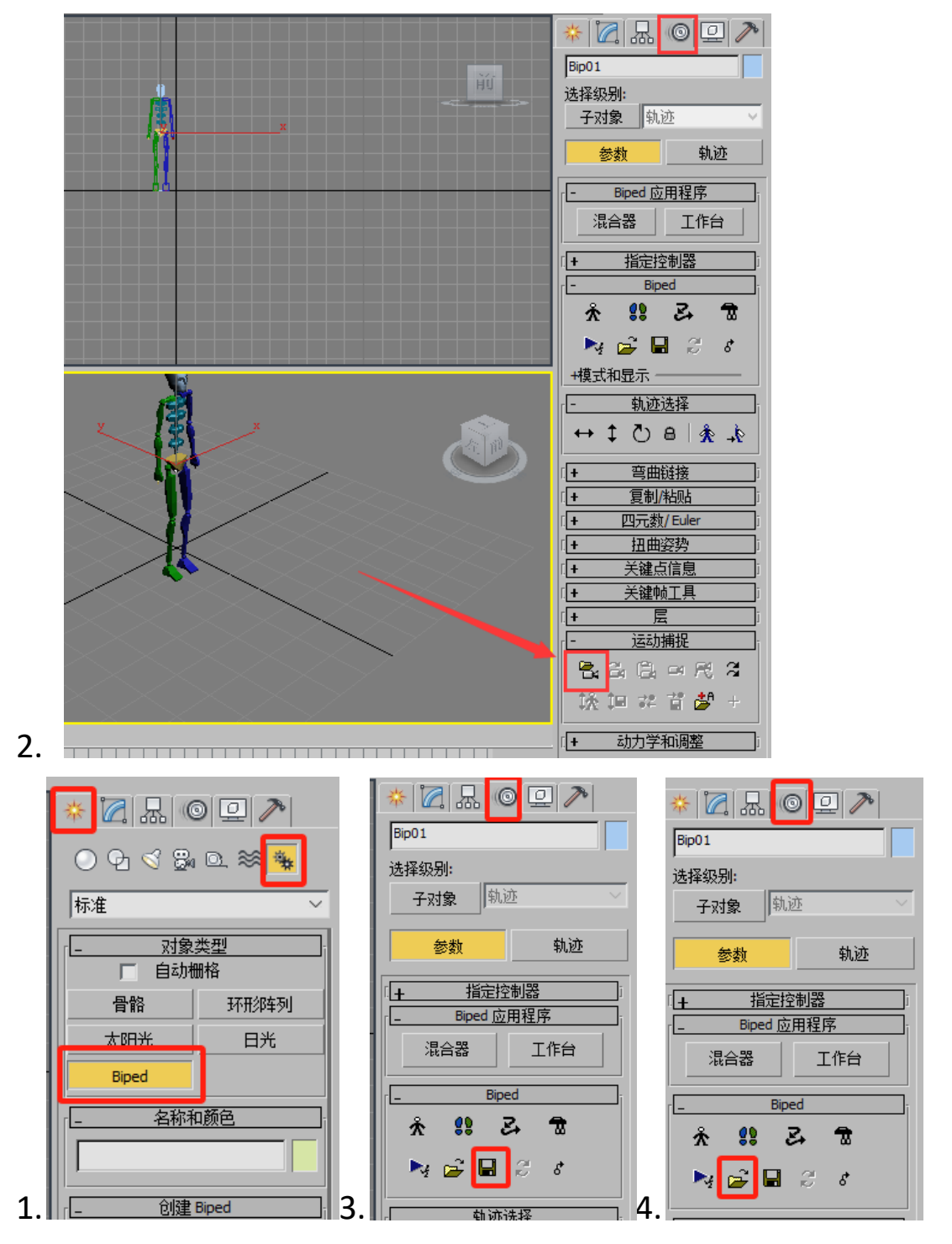

视频教程: <u>https://www.bilibili.com/video/BV1ER9XYsEMb</u>

## C4D 导入兼容 BVH

拖 c4d.bvh 动作文件到 C4D 窗口放开, 弹出点确定即可导入。 (该动作兼容 Mixamo 包含 Tpose, 可导出 fbx 到其他 3D 软件)

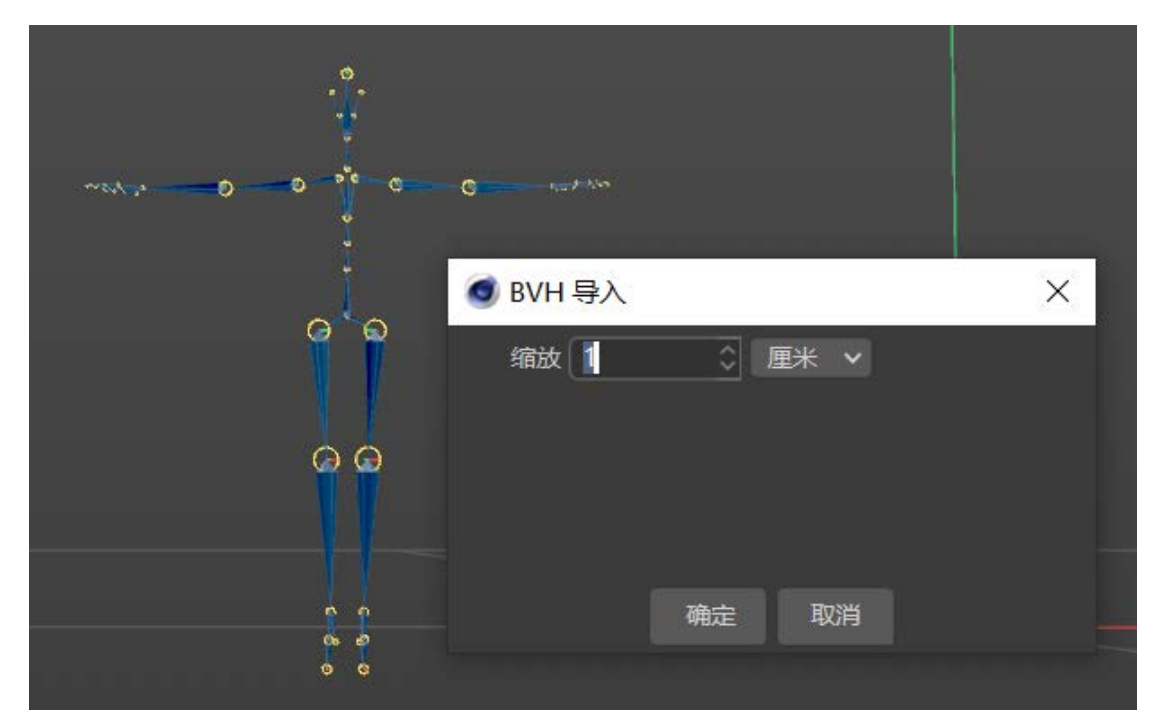

视频教程: <u>https://www.bilibili.com/video/BV1oU4y1c7xS</u> (C4D 模型匹配动作只需看视频后半部分,不用看手动更改骨 骼名称部分,我们软件的 BVH 已经支持自动匹配 C4D 的标准)

### MMD 导入 VMD 动作

1、先在 MMD 模型操作--载入模型,选择该模型。

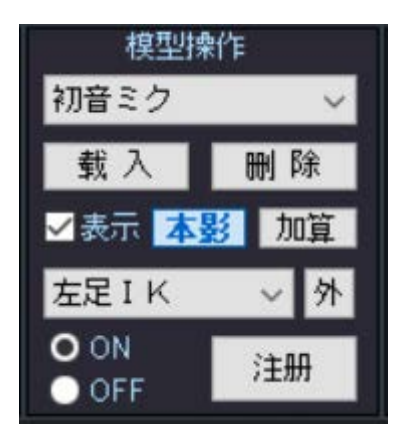

2、文件--载入动作数据文件,选择 VMD 动作文件导入。

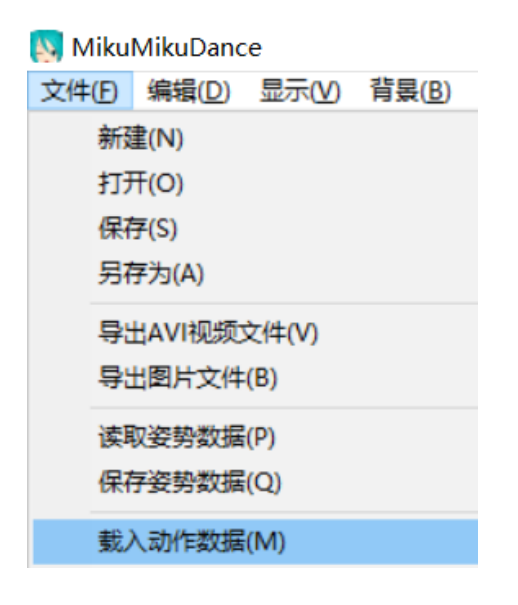

(也可以直接拖入模型、拖入 VMD 动作到 MMD 窗口打开)

## Blender 实时捕捉

先安装 VMC4B 与 VRM\_Addon\_for\_Blender 插件。 一、导入 VRM 模型,拖拉 Armature 到 VMC4B 骨架,即可一 键重定向全身包括手指表情,打开 AGI Mocap 连接 3D 软件:

选择 VMC,也可勾选手指与表情,点"连接"实时捕捉!

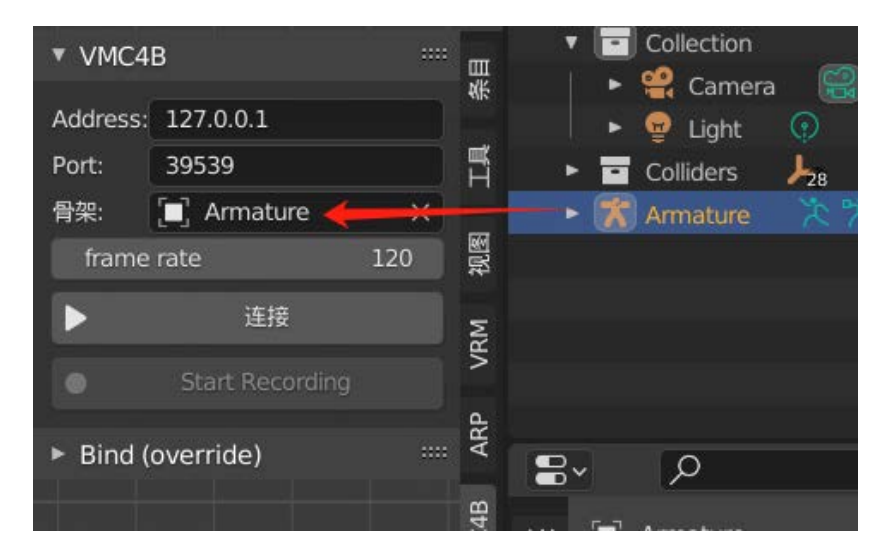

二、导入其它模型,将骨骼拉入到 VMC4B 骨架,展开 Bind 对应名称输入每个骨骼关节,保存文件,再"连接"捕捉即可。

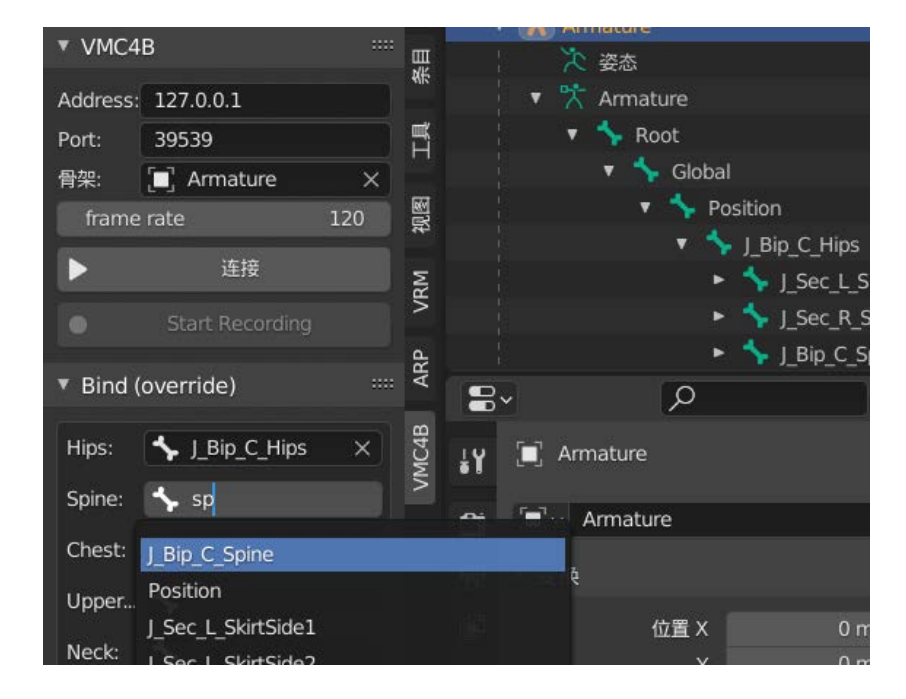

# iClone 实时捕捉

一.将 iClone 插件的 DiMocap 目录复制到 iClone8 安装目录的插件目录中:\iClone 8\Bin64\OpenPlugin。正确安装后,您将可以在 iClone 的插件中看到 DiMocap->AGI Mocap 插件。

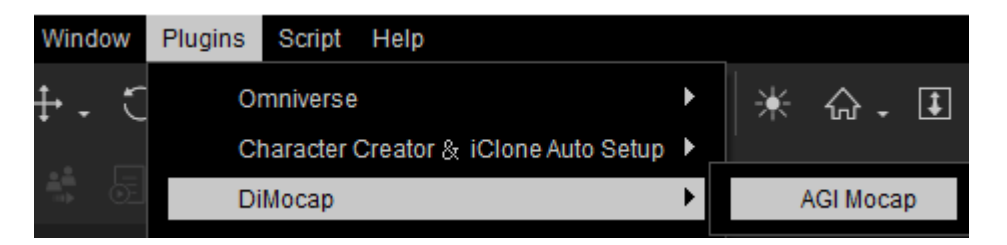

二.运行 AGI Mocap 动捕软件后,连接 3D 软件:选择 iClone, 也可勾选手指与表情,开始捕捉。在 iClone 中添加人物后, 点击插件中的 Connect 连接,再点 Start 按钮可实时联动。 将 Preview 预览,改为 Record,则可以将动作实时录制下来!

(更换模型人物, 需关闭插件重新打开才生效)

## VAM 实时捕捉

一.将 VAM 插件的 AGIMocap.MarkerlessMoCap.4.var 复制到VAM 安装目录的插件 AddonPackages 目录里。

二.按照下图 12345 箭头顺序,开启一或多个插件相关的选项

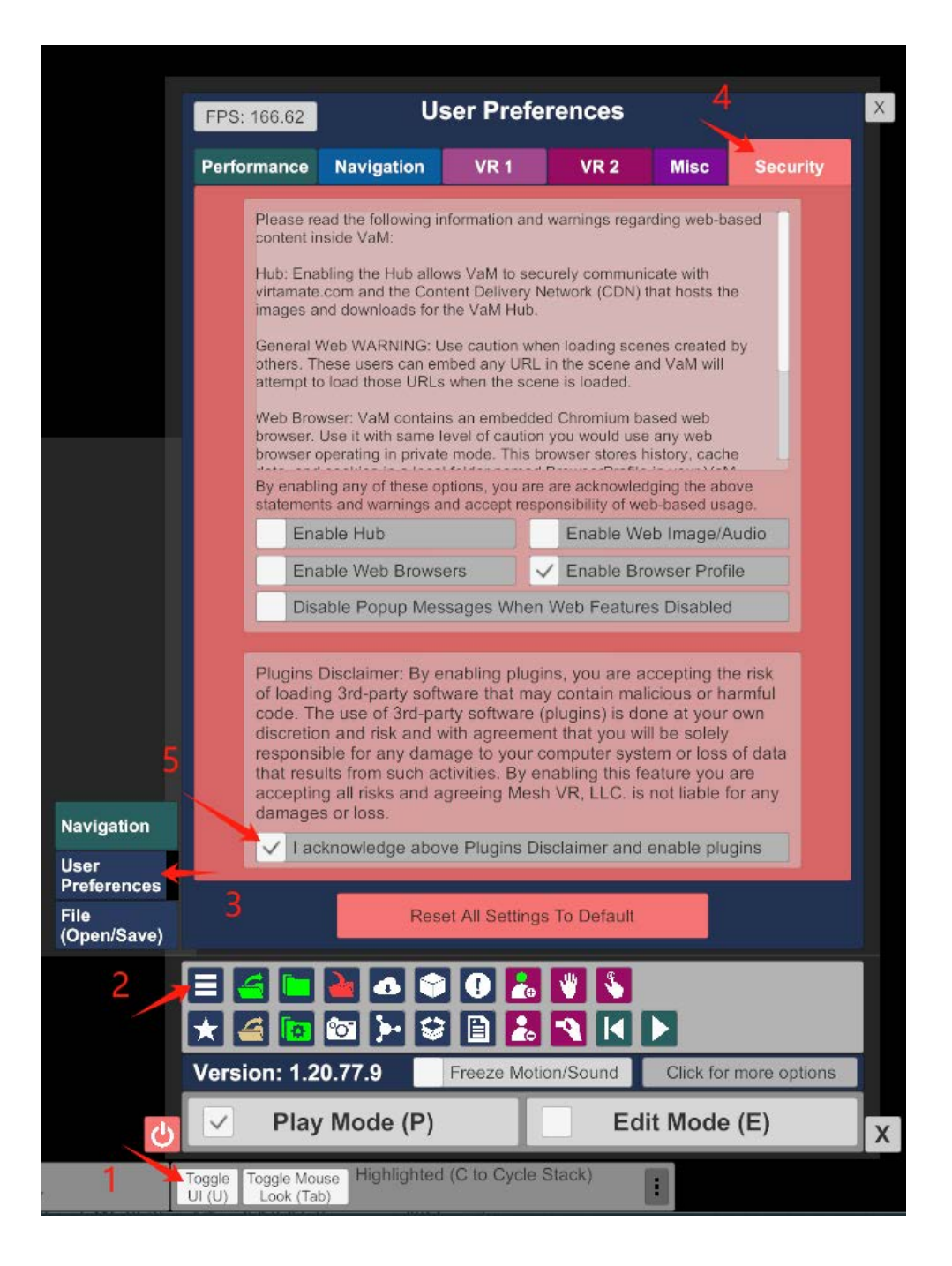

三.打开 VAM 模型后,按照下图 123456 箭头顺序,添加插件。

选择文件添加插件, 依次选择 VAM 安装目录下的:

AddonPackages\AGIMocap.MarkerlessMoCap.4.var\Custom\Scripts\AGIMocap\Mark erlessMoCap.cslist

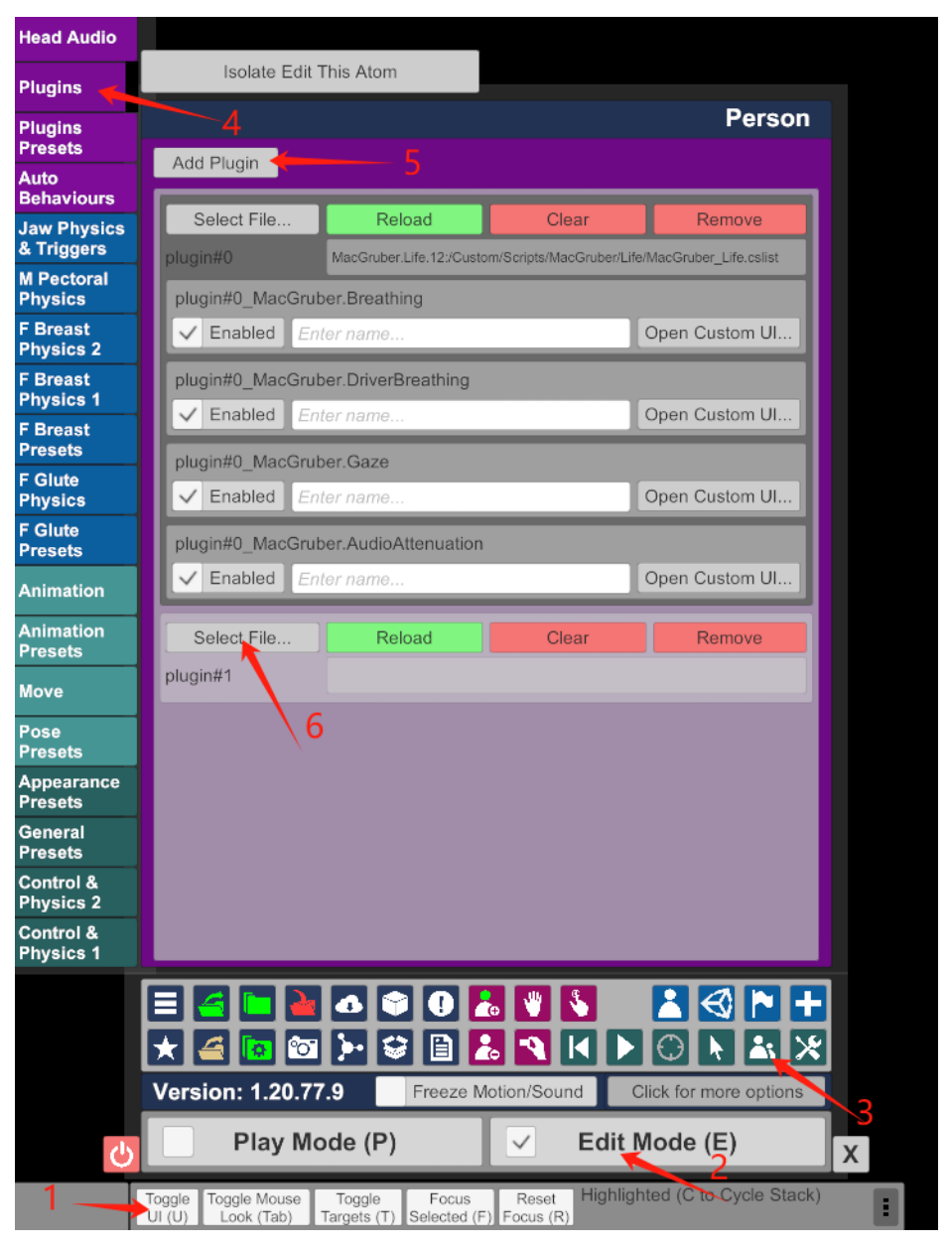

四.接着点 Open Custom UI 按钮显示插件。

| Select File     | Reload                        | Clear                          | Remove                         |
|-----------------|-------------------------------|--------------------------------|--------------------------------|
| plugin#1        | AGIMocap.MarkertessMcCap.47Cu | uslom/Scripts/AGIMocapiMarkade | saMcCap/MarkerlesaMoCap.calist |
| plugin#1_AGIMod | ap.MarkerlessMoCap            |                                |                                |
| ✓ Enabled E     | nter name                     | 1                              | Open Custom UI                 |

五.运行 AGI Mocap 动捕软件后,连接 3D 软件 拉到下面:选择 VAM,也可勾选手指与表情,开始捕捉。

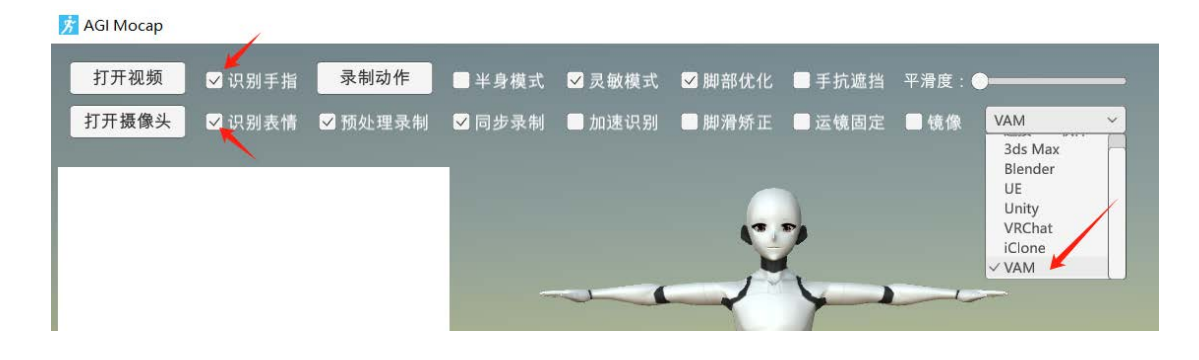

六. 在 VAM 插件点 Connerct 按钮,模型即可实时联动!

## 3DS MAX 实时捕捉

### 复制 Max 插件

复制"插件\Max 对应版本\motion.dlc"到 3ds max 目录的 stdplugs 目录覆盖文件。(覆盖完需重启 3ds max 才生效)

#### 一、复制:

| ] +DiMocap VR动作捕捉         | ^ | 名称                          |           | 修改日期             | 类型      | 大小       |
|---------------------------|---|-----------------------------|-----------|------------------|---------|----------|
| 퉬 DiMocapVR_Data          |   | motion dlc                  |           | 2010-05-15 22:40 | DIC TH  | 205 KB   |
| 퉬 插件                      |   |                             |           | 2019-09-19 23.40 | DIG XIF | 200 KD   |
| 퉬 Max2010 32位             |   |                             |           |                  |         |          |
| 🐌 Max2011 32位             |   |                             |           |                  |         |          |
| 🐌 Max2013 32位             |   |                             |           |                  |         |          |
| 🐌 Max2014 64位             |   |                             |           |                  |         |          |
| 퉬 Max2015 64位             |   |                             |           |                  |         |          |
| Imax2016 64位              |   |                             |           |                  |         |          |
| ]]。<br>Max2018 64⁄立       |   |                             |           |                  |         |          |
| ]]<br>Max2019 64位         |   |                             |           |                  |         |          |
|                           |   |                             |           |                  |         |          |
| 一                         |   |                             |           |                  |         |          |
|                           |   |                             |           |                  |         |          |
|                           |   |                             |           |                  |         |          |
|                           |   |                             |           |                  |         |          |
| ) ▼ ↑ 퉬 ト 这台电脑 ト TEMP (D: | ) | Autodesk3dsMax2018 → 3ds Ma | ax 2018 → | stdplugs →       |         |          |
| 📔 resources               | ^ | 名称                          | -         | 修改日期             | 类型      | 大小       |
| 퉬 Revit_converter         |   | MorpherMXS.dlx              |           | 2017-02-28 13:08 | DLX 文件  | 83 KB    |
| 퉬 sceneassets             |   | motion.dlc                  |           | 2019-05-15 23:40 | DLC 文件  | 205 KB   |
| 퉬 SceneConverter          |   | motionBlur.dlv              |           | 2017-02-28 13:04 | DLV 文件  | 60 KB    |
| la scenes                 |   | msmooth.dlm                 |           | 2017-02-28 13:04 | DLM 文件  | 343 KB   |
| scripts                   |   | mtl.dlt                     |           | 2017-02-28 13:06 | DLT 文件  | 1,225 KB |
| Setup                     |   | mtlgen.dlt                  |           | 2017-02-28 13:07 | DLT 文件  | 225 KB   |
| stdpluge                  |   | MultiOutputChannel.dlt      |           | 2017-02-28 13:04 | DLT 文件  | 69 KB    |
| Thomas                    |   | multiPassDOF.dlv            |           | 2017-02-28 13:03 | DLV 文件  | 55 KB    |
| inemes                    |   | multiPassMotionBlur.dlv     |           | 2017-02-28 13:07 | DLV 文件  | 48 KB    |
| UI In                     |   | MultiRes.dlm                |           | 2017-02-28 13:05 | DLM 文件  | 243 KB   |

#### 第一步、打开"实例\实例 CS(biped).max" 文件 (注:按顺序先打开AGI捕捉软件,连接3D软件:选3ds Max, 再打开实例文件, 重新录制需重新打开原始实例录制。) 🐌 +DiMocap VR动作捕捉 🔜 生成bip曲线.mse 2019-05-17 0:20 3dsMax encrypt... 3 KB 🐌 +DiMocap VR动作捕捉 2019-05-17 15:58 3dsMax scene file 3 实例CS(biped).max 276 KB 📗 DiMocapVR\_Data

🔚 实例Maya\_Bone\_Setup.mb

🔚 实例Maya\_HumanIK.mb

📷 实例Maya\_HumanIK\_Setup.mb 📗 实例 2015-11-09 13:15 Maya Binary File 89 KB 第二步、点击≥MAX 工具(右侧最后一个选项卡)-点"迪 迈 DiMocap 动作捕捉"按钮-点"测试"体验,或"录制"按

Maya Binary File

77 KB

745 KB

2015-11-09 13:27

2015-11-09 13:15 Maya Binary File

钮录制。停止: 请按 Esc 键. 或者鼠标右键!

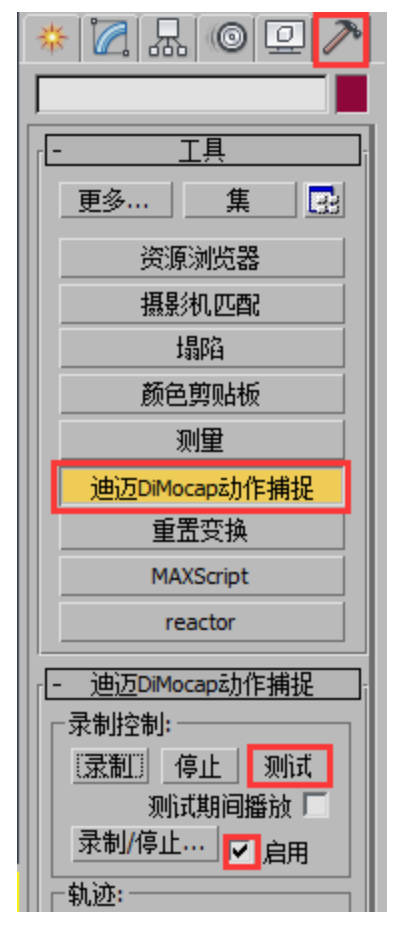

📗 插件

(如果不会动的话重新打开原始实例文件再点测试即可,用非 实例需选 biped 骨骼运动面板退出体型模式及开启子动画)!

第三步、更改录制的时间长度:需同时更改 max 的时间配置"长度"帧,及"迪迈 DiMocap 动作捕捉"插件面板上的"输出"帧长度。预备:可填负数,如:-10 帧后再开始记录帧。

| 时间配置 ? 💌                                                                                                    |                                         |
|----------------------------------------------------------------------------------------------------|-----------------------------------------|
| <ul> <li>帧速率</li> <li>NTSC ○ 电影</li> <li>○ PAL ○ 自定义</li> <li>FPS: 30 ♀</li> <li>○ 分:秒:TICK</li> </ul>                                          |                                         |
| 播放       ▼ 仅活动视口       ▼ 循环         速度:       ○ 1/4x       ○ 1/2x       ● 1x       ○ 2x       ○ 4x         方向:       ◎ 向前       ○ 向后       ○ 往夏 | □ 预备期间激活<br>采样数:<br>每帧: ◎ 1 ○ 2 □ 減少关键点 |
| 动画<br>开始时间: □ ◆ 长度: 300 ◆<br>结束时间: 300 ◆ 帧数: 301 ◆                                                                                              |                                         |

第四步、导出 bip 动画之前, 在菜单栏选 MAXScript-运行脚本-选实例里"生成 bip 曲线.mse", 直到时间滚动条走完再导出 bip,确保文件可编辑及 bip 兼容任何版本的 3ds max! (注:如果导出 fbx 到 Maya 或 MotionBuild 使用, 无需生成 bip 曲线, 直接导出 fbx 到 Maya 打开实例导入即可)

| MAXScript(M) PhysX 幕 | 卧(H)                   |                  |                   |        |
|----------------------|------------------------|------------------|-------------------|--------|
| 新建脚本(N)<br>打开脚本(O)   |                        |                  |                   |        |
| 运行脚本(R)              |                        |                  |                   |        |
| → → DiMocap VR动作捕捉   | <b>^</b> 名称 <b>^</b>   | 修改日期             | 类型                | 大小     |
| ✓ ● +DiMocap VR动作捕捉  | 🔚 生成bip曲线.mse          | 2019-05-17 0:20  | 3dsMax encrypt    | 3 KB   |
| DiMocapVR_Data       | 3 实例CS(biped).max      | 2019-05-17 15:58 | 3dsMax scene file | 276 KB |
| > 🎍 插件               | 🞆 实例Maya_Bone_Setup.mb | 2015-11-09 13:27 | Maya Binary File  | 77 KB  |
| 🍌 实例                 | 🖬 实例Maya_HumanIK.mb    | 2015-11-09 13:15 | Maya Binary File  | 745 KB |

### 第五步、导出动作捕捉文件,选择骨骼后可导出 bip 或 fbx 等动作文件格式

#### 导出bip

+

+

#### 导出fbx等格式

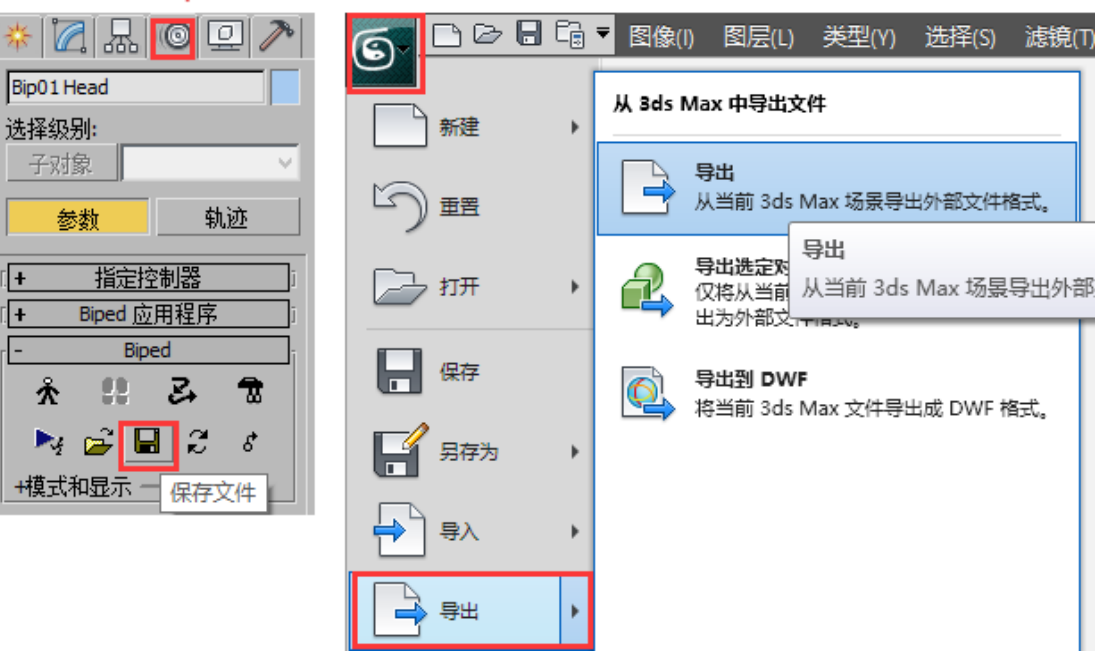

## 用实例骨骼绑定模型

1. 打开实例 CS(biped)再合并打开模型,选择场景里 Biped 骨骼后,点运动面板-点体型模式,进入体型模式。在体型模式可以调整模型或骨骼,旋转、缩放、移动到匹配骨骼。

| * 🗖 🔜         | ◎ 🖵 🔊  |
|---------------|--------|
| Bip01 Head    |        |
| 选择级别 <b>:</b> |        |
| 子对象           | ~      |
| 参数            | 轨迹     |
| [+ 指定排        | 空制器 j  |
| - Biped 应     | ī用程序 · |
| 混合器           | 工作台    |
| r Bip         | ed     |
| * ;           | Z 🛣    |
| 🛛 🌬 🕳 🖥       | a 3 s  |
| +模式和显示 -      |        |

3. 选择你的模型, 点修改器-蒙皮修改器-添加全选所有骨骼, 不包括隐藏骨骼, 即可完成模型的绑定。(你可以调整封套蒙皮的效果, 也可以细调蒙皮权重到理想状态)

| ( +  -4, 🖃   , <sup>(1</sup> )                                                                                                    | 6                               | 选择骨骼   |          |                          |
|----------------------------------------------------------------------------------------------------|---------------------------------|--------|----------|--------------------------|
|                                                                                                    | 选择显示自定义                         |        |          | * 🛛 🖳 🔘 🖵 🥕              |
| -                                                                                                    | 0003808                         | 00>666 |          | Body 1                   |
|                                                                                                    | 查找:                             | 选择集:   | ·BBBB    | 修改器列表 🗸                  |
|                                                                                                    | 名称                              |        |          |                          |
|                                                                                                    | Bip01                           |        |          | □ 可编辑网格 2                |
|                                                                                                    | Bip01 Pelvis                    |        |          |                          |
|                                                                                                    | Bip01 Spine                     |        |          |                          |
|                                                                                                    | Bip01 Spine1                    |        |          |                          |
|                                                                                                    | Bip01 Spine3                    |        |          |                          |
| and the second second s | > Bip01 Neck                    |        |          | -ตุโทยชาติเต             |
|                                                                                                    | Bip01 L Clavicle                |        |          |                          |
|                                                                                                    | Bip01 L UpperArm                |        |          | 1 7221#716# <del>x</del> |
| 1 244                                                                                                    | Bip01 L Forearm<br>Bip01 L Used |        |          | □ 背面消隐顶点                 |
|                                                                                                    | Bip01 L Hand                    |        |          | ▶ 対互                     |
|                                                                                                    | Bip01 R Clavicle                |        |          |                          |
|                                                                                                    | Bip01 R UpperArm                |        |          | 骨骼: 添加 移际                |
|                                                                                                    | > Bip01 R Forearm               |        |          | 3                        |
|                                                                                                    | Bip01 R Hand                    |        |          |                          |
|                                                                                                    | Bip01 R Finger0                 |        |          |                          |
|                                                                                                    | Bip01 Head                      |        |          |                          |
|                                                                                                    |                                 |        |          |                          |
|                                                                                                    | Bip01 L Foot                    |        |          |                          |
|                                                                                                    |                                 |        | ▼<br>  } |                          |
|                                                                                                    |                                 |        | 选择 4 取消  |                          |
|                                                                                                    |                                 |        | 42/1     |                          |

4. 完成绑定后,选择场景里实例 Biped 骨骼,点运动面板-再次点体型模式,退出体型模式。(注意:一定要退出体型模式才能进行实时捕捉,退出体型模式后骨骼恢复之前的初始状态才是正确的)

| * 🗖 🗛                  | ◎ 🖵 🔊           |
|------------------------|-----------------|
| Bip01 Head             |                 |
| <b>选择级别:</b><br>子对象    | ~               |
| 参数                     | 轨迹              |
| [ + 指定批<br>r - Biped 应 | 空制器 j<br>2月程序 j |
| 混合器                    | 工作台             |
| - Bip                  | ed              |
| <b>*</b>               | 2 1             |
|                        | il ≂ 6          |

5. 点运动面板-关键帧工具-按下开启子动画 按钮已按下是开启。(注意:一定要退出 体型模式及开启子动画才能进行实时捕捉,退出体型模式及开启子动画后骨骼恢复之前 的初始状态才是正确的)

| * 🛛 🗔           | 0 🖳 🥕                                        |
|-----------------|----------------------------------------------|
| Bip01 R Forearm | 1.                                           |
| 选择级别:           |                                              |
| 丁州家             | 林油                                           |
| 変数              | 制型                                           |
| [+ 弯曲           | i <b>i</b> 接 j                               |
| [+ 复制/          | 沾贴 j                                         |
| (+ 四元数)         | j <b>Euler</b>                               |
| 日本 扭曲 当         | S. P. J. J. J. J. J. J. J. J. J. J. J. J. J. |
| · + 关键点         | 信息                                           |
| - 关键帧           | 工具 ī                                         |
| ₩ 2             | °   ≪ №<br>m   ∠ Ľ                           |

## 连接非实例骨骼实时捕捉

1.先打开一次 CS(biped)实例,再打开你的 Biped 骨骼或绑定好的模型,提示单位匹配选 第一个缩放文件对象,没提示则匹配不用选。

| 文件加载: 单位不匹配              |
|--------------------------|
| 文件单位比例与系统单位比例不匹配。        |
| 文件单位比例: 1 单位 = 1.0000 毫米 |
| 系统单位比例: 1 单位 = 1.0000 厘米 |
| 是否:先打开实例再打开绑定好的文件选这个     |
| @ 按系统单位比例重缩放文件对象?        |
| ◎ 采用文件单位比例?              |
| 确定                       |

2.连接实时捕捉请选择 Biped 骨骼在运动面板加载:"实例\实时捕捉链接文件.bip" 需勾 选加载列表控制器,打开提示过期点 OK 就行。

|                                                                                                    | 6                    |                          | 打开                                                                                                    |                               | ×       |
|----------------------------------------------------------------------------------------------------|----------------------|--------------------------|----------------------------------------------------------------------------------------------------|-------------------------------|---------|
|                                                                                                    | 历史记录: C:\Us          | ers \Administrator \Docu | ments                                                                                                    | ¥                             |         |
|                                                                                                    | 查找范围(I):             | 🌗 实例                     |                                                                                                    | - 6 🦻 🖻                       | <b></b> |
|                                                                                                    | 名称                   | ^                        |                                                                                                    | 修改日期                          | 类型      |
|                                                                                                    | 」实时捕捉链               | 接文件.bip                  |                                                                                                    | 2018-06-08 13:08              | BIP文作   |
| * 🛛 🖪 🎯 🖵 🥕                                                                                                    |                      |                          |                                                                                                    |                               |         |
| Bip01 Pelvis                                                                                                    | <                    |                          |                                                                                                    |                               | >       |
| 选择级别:<br>子对象                                                                                                    | 文件名(12):             | 实时捕捉链接文件.                | bip                                                                                                    |                               | J#@     |
| 参数轨迹                                                                                                    | 文件类型①:               | (*.BIP)                  |                                                                                                    |                               | 取消      |
| + 指定控制器     - Biped 应用程序     混合器 工作台     正作台     ペー Biped     ペー Biped | -<br>一 加載 MAX 家<br>天 | / ■<br>/ 将<br>/娘         | <ul> <li>新构造 Biped 以匹配</li> <li>最低起脚高度设置・</li> <li>レ 加载列表控制器</li> <li>○ 開の1</li> <li>○ Pot</li> <li>○ BipO1</li> <li>○ Pot</li> </ul> | 文件<br>) Z = 0<br>器<br>的 17 对象 |         |
| +模式和显示 ————————————————————————————————————                                                                                                    |                      |                          | Bip01 Ro<br>Bip01 Head01                                                                                                    | Rot                           |         |

3.点"迪迈 DiMocap 动作捕捉"-轨迹-点"全部"按钮全勾选变红再打开软件测试或录制捕捉即可! (捕捉不动则必须退出体型模式及开启子动画)

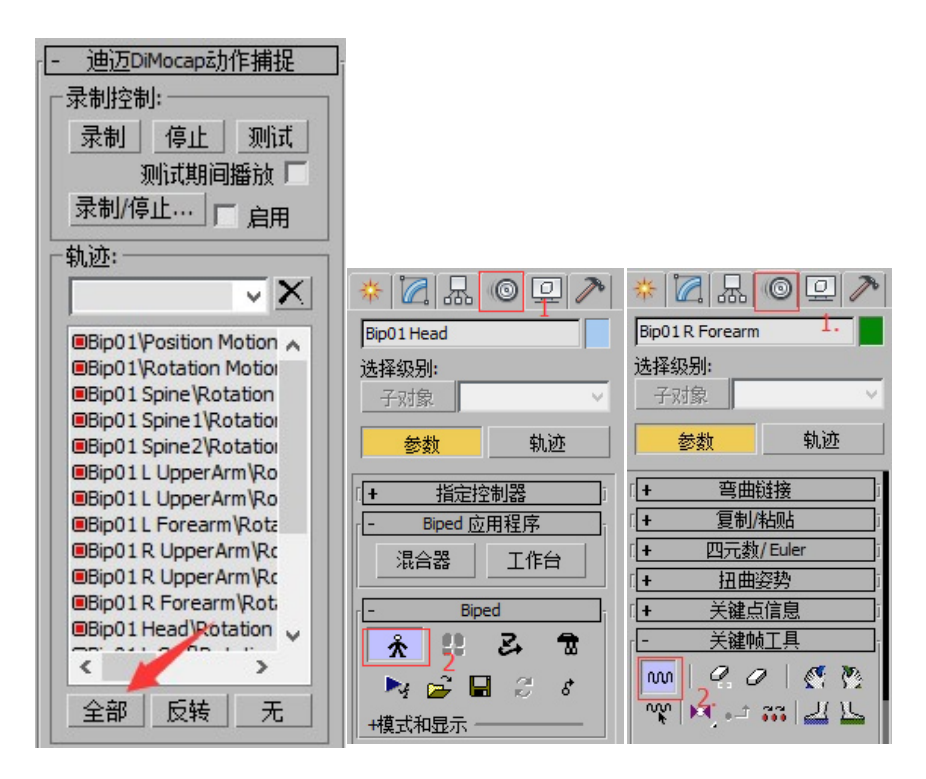

(注:更改 Biped 骨骼体型高度(可选),设成 1:1 匹配你的实际身高。绑定好模型更改 Biped 高度: Biped 进入体型模式-蒙皮修改器-高级参数-取消勾选始终变形-更改 Biped 体型高度为 1.65m-再缩放模型高度到匹配 Biped 高度-勾选回始终变形-退出体型模式即可!)

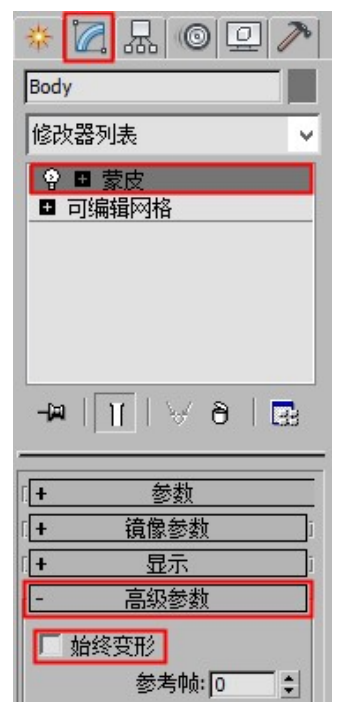

(如无需实时捕捉模型,则捕捉好导出 BVH 打开,保存 bip 再导入到你的骨骼模型就行)

## Maya 说明

按最上面的 附:1、先在 3ds max 导入 BVH 动作捕捉文件, 再导出 FBX 文件在 Maya

里导入。

用 Maya 打开"实例 Maya\_Bone\_Setup. mb"的骨骼直接绑定好你的模型,再导入 FBX 文件即可!

注意: Maya 导入 FBX 命名空间需选第三项。

| 导入 | ? 🗙                                                                                                    |
|----|----------------------------------------------------------------------------------------------------|
|    | ▼ ◆ → ★ 🗳 🗐 🗉                                                                                                   |
|    | 项                                                                                                    |
|    | ✔ 保留引用                                                                                                    |
|    | 加载设置 加载保存的引用加载状态 🔻                                                                                              |
|    | ▼ 名称空间选项                                                                                                    |
|    | ✔ 使用名称空间                                                                                                    |
|    | :(root) O                                                                                                    |
|    |                                                                                                    |
|    |                                                                                                    |
|    |                                                                                                    |
|    |                                                                                                    |
|    | ● 使用选定的名称空间作为父对象并添加新的名称空间(文件名)                                                                                  |
|    | <ul> <li>● 使用选定的名称空间作为父对象并添加新的名称空间字符串:</li> <li>● 合并到洗完名称空间并重命名匹配的传入对象</li> </ul>                               |
|    |                                                                                                    |
|    | (and a second and a second and a second second second second second second second second second second second s |
|    |                                                                                                    |
|    |                                                                                                    |
|    |                                                                                                    |
|    |                                                                                                    |

### 用于 HumanIK 骨骼:

如果用你已经绑定好的 Human IK 骨骼的话,打开你的 Human IK 骨骼模型,再导入"实例 Maya\_Human IK\_Setup.mb"(导入时命名空间需选第三项),源-选 Character 1,再导入 FBX 动作捕捉文件就行(命名选第三项)!

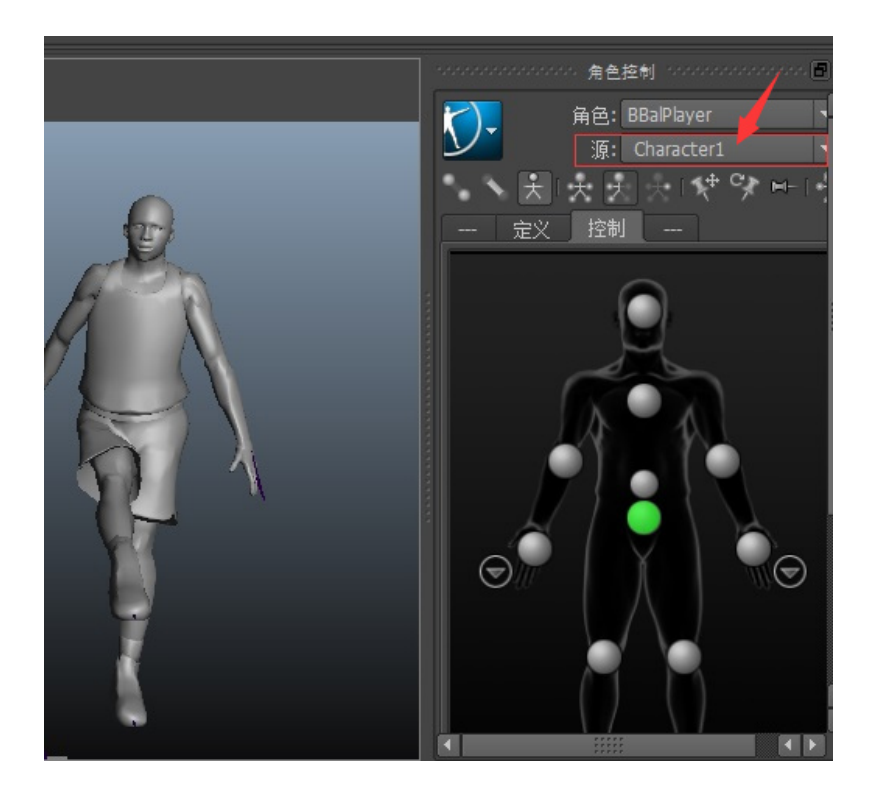

注: Maya 首选项-时间滑块-播放速度设为-其它-30 帧每秒速率,再播放。

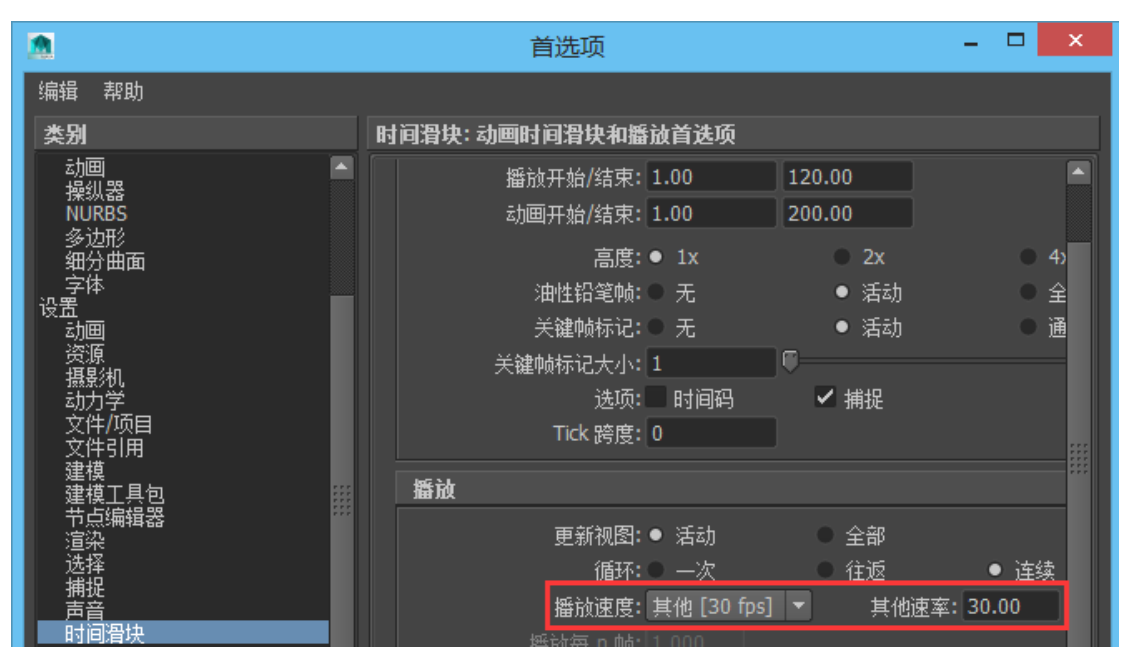

## 数据平滑

1. 使用实例 CS(biped)录制动画后,在菜单栏选 MAXScript-运行脚本-选实例里"生成 bip 曲线. mse"。或者导入录制好的 BVH 动作捕捉数据。(动作不抖动,不用平滑)

| MAXScript(M) | PhysX | 帮助(H) |
|--------------|-------|-------|
| 新建脚本(N)      |       |       |
| 打开脚本(O)      |       |       |
| 运行脚本(R).     |       |       |

2. 打开"工作台"

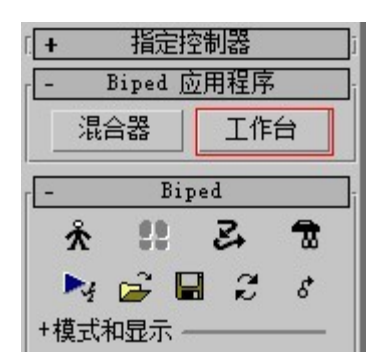

3. 全选"全部"

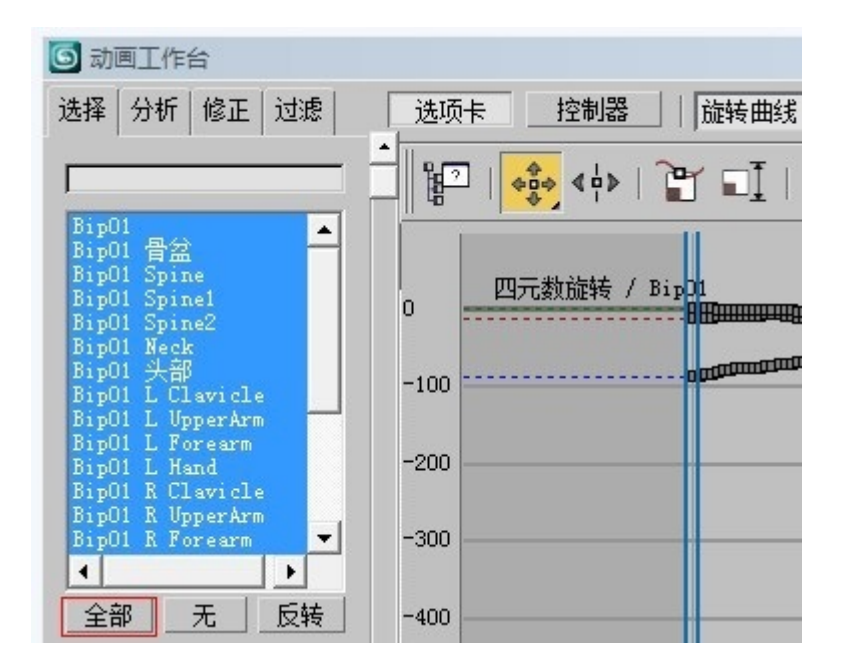

4. 点开"控制器"-点列表第一个滑动滚动条到最下面按住 Shift 键选最后一个,全部 条目变黄色选中状态。

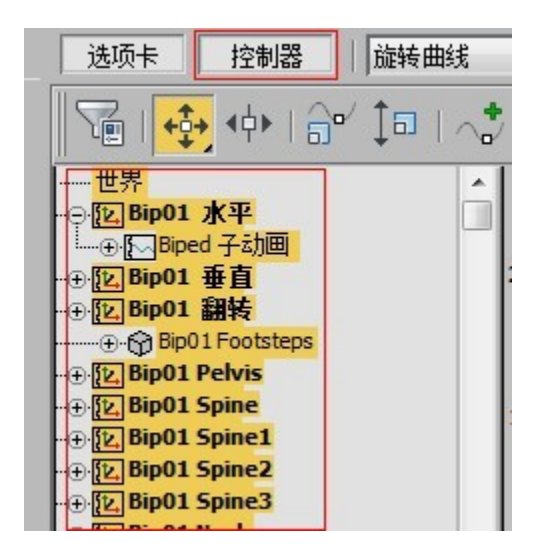

5. "过滤"-"选定部位"-"高级旋转平滑"-"调整平滑值"-"过滤"稍等完成即 可。

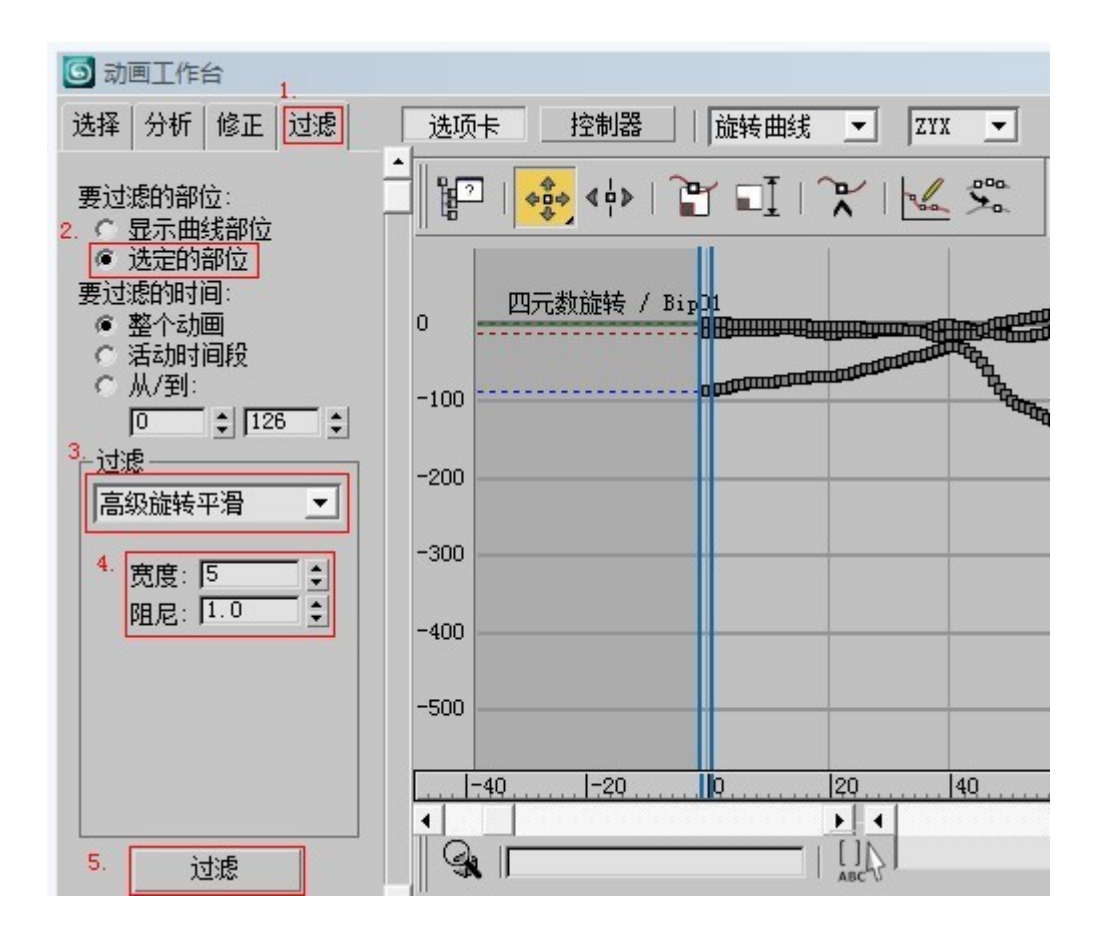

多尝试调平滑值,过滤后能有效去除抖动等。(同样按照以上步骤选择位置曲线-过滤: 位置平滑,进行位置平滑)

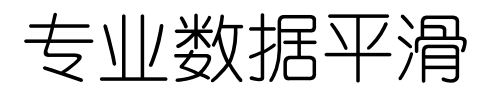

1. (捕捉完无需生成 bip 曲线,直接导出 fbx 文件)打开专业处理动作捕捉数据的 MotionBuilder 软件, File-Import 导入录制的 fbx 或 bvh 动作捕捉文件。

| Import Files   |           |
|----------------|-----------|
| 查找范围(I): 🚺     | glut_MFC  |
| BVHViewer Docu | iment (3) |
|                |           |
| 2.BVH          | 输出.bvh    |

2.Edit-Select All 全选

| Edit | Animation     | Window | Settings | Layout |
|------|---------------|--------|----------|--------|
|      | Undo          |        |          | Ctrl+Z |
|      | Redo          |        |          | Ctrl+Y |
|      | Cut           |        |          | Ctrl+X |
|      | Сору          |        |          | Ctrl+C |
|      | Paste         |        | Ctrl+V   |        |
|      | Paste Special |        | Ctrl+B   |        |
|      | Duplicate     |        |          |        |
|      | Delete        |        |          | Del    |
|      | Parent        |        | P        |        |
| [    | Select All    |        |          |        |

3. Nacigator-FCurves 选择 Rotation(Ld)旋转节点

| Navigator                                                   |   |         |          |       |          |           |
|-------------------------------------------------------------|---|---------|----------|-------|----------|-----------|
| Navigator Dopesheet FCurve                                  | s | Story   | Motion E | Blend | Animatio | n Trigger |
| Default (Type) 💙 🗟                                          |   | Ghost : | Keep     | Swap  | Clear    | Tangent   |
| Group By Type V & Customize                                 |   | 400-    |          |       |          |           |
| ▼ Translation K 2. 17 -2 A<br>● x K 2.57 A<br>● y K 17.05 A |   | 200-    |          |       | 1        | w*<br>^   |
|                                                             |   | 0-      |          | *     |          |           |
| ▼ Scaling (Ld) K 1. 1. 1. A<br>● x K 1.00 A                 | = | -200-   |          |       |          | e /       |

4.Asset Browser-Filters 选择 Smooth 平滑

| Asset Browser                                                             |          |               |  |
|---------------------------------------------------------------------------|----------|---------------|--|
| Pose Controls Pro                                                         | Filters  | Asset Browser |  |
| Selected Properties                                                       |          |               |  |
| Set Start                                                                 | Reset    |               |  |
|                                                                           |          |               |  |
| Set Stop                                                                  | Reset    |               |  |
|                                                                           |          |               |  |
| Peak Removal<br>Reinterpolate<br>Resample<br>Smooth<br>Smooth Translation | <b>A</b> |               |  |

5. 调大 Width 平滑值,点 Accept 应用平滑即可。

| Pose Controls   | Properties | Filters | Asset Browser |
|-----------------|------------|---------|---------------|
| Selected Proper | ties 🔻 🔻   |         |               |
| Set Start       | Reset      |         |               |
|                 |            |         |               |
| Set Stop        | Reset      |         |               |
|                 | -          |         |               |
| Smo             | oth        | ]       |               |
| Width           |            |         |               |
| 1               | 0          | ]       |               |
| Preview         | Reset      | ]       |               |
| Accept          | Cancel     | ]       |               |

多尝试调平滑值,过滤后能有效去除抖动等。(同样可以选择位置平滑)

6. Nacigator-Nacigator 展开选择 BVH: reference 节点, 右击 Delete 删除。

| Navigator          |                                                    |
|--------------------|----------------------------------------------------|
| Navigator [        | Dopesheet   FCurves   Story   Motion Blend   Anima |
| Filters            |                                                    |
| - Scene<br>- BVH:r | eference All Models                                |
| +0                 | Duplicate                                          |
| + Audio            | Detach All Assets                                  |
| Const              | Zero +                                             |
| Group              | Create Group From Selected Item(s)                 |
| +× Lights          | Create Set From Selected Item(s)                   |
| + Mater            | Insert                                             |
| + Shade            | Delete                                             |

7. File-Export 导出,选择最后那个轨道 Export 导出 fbx 或 bvh 动作捕捉文件。

| Export | File           | Start Time | End Time | Samples | Samp   |
|--------|----------------|------------|----------|---------|--------|
|        |                | 0          | 150      | 151     | 30 fps |
|        | 1_Take_001.bvh | 0          | 150      | 151     | 30 fps |
|        | 1_export.bvh   | 0          | 299      | 300     | 30 fps |
|        |                |            |          |         |        |
|        |                |            |          |         |        |
|        |                |            |          |         |        |
|        |                |            |          |         |        |
|        |                |            |          |         |        |
|        |                |            |          |         |        |
|        |                |            |          |         |        |
| -      |                |            | ·        |         | •      |
|        |                |            |          | Evenent | Canaal |
|        |                |            |          | Export  | Cancel |

8. 可以到 3ds max 或其它 3D 软件导入处理完的 fbx 或 bvh 动作捕捉文件,支持多种三 维动画软件。(导出 fbx 导回 3ds max,先打开实例 CS(biped).max 再导,可以导进 Biped 骨骼)

## 捕捉数据处理

注: 使用实例 CS (biped)录制动画后,在菜单栏选 MAXScript-运行脚本-选实例里"生成 bip 曲线.mse"。或用 3ds max 导入录制好的 BVH 动作捕捉数据。

#### 数据处理方式一(无损层处理)

1. Biped 骨骼的处理非常简易,运动面板-层-创建层。按下自动关键点,调整骨骼到理想状态即可,不影响捕捉层的帧调整前的状态有红线显示。

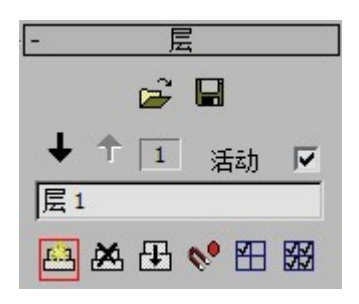

2. 调整完后, 点塌陷图标, 再导出 bip。

冊

#### 数据处理方式二(帧处理)

选择关节,圈选要处理掉的帧,按 Delete 删除掉。在适中位置按下自动关键点,调整 骨骼到正确的位置生成一个关键帧即可。

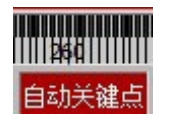

#### 数据处理方式三(摄影表)

1. 选择曲线编辑器,模式-摄影表。

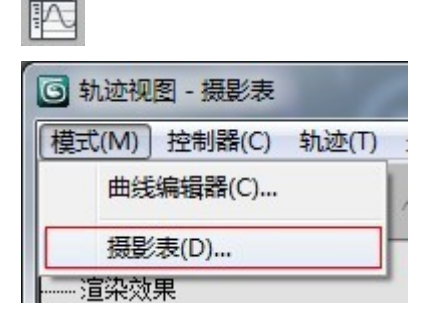

2. 选择关节展开"变换",滑动鼠标中键放大摄影表。圈选理想的帧,按住 Shift 键移 动帧到邻帧覆盖掉不太理想的帧。适合快速批量处理动作。

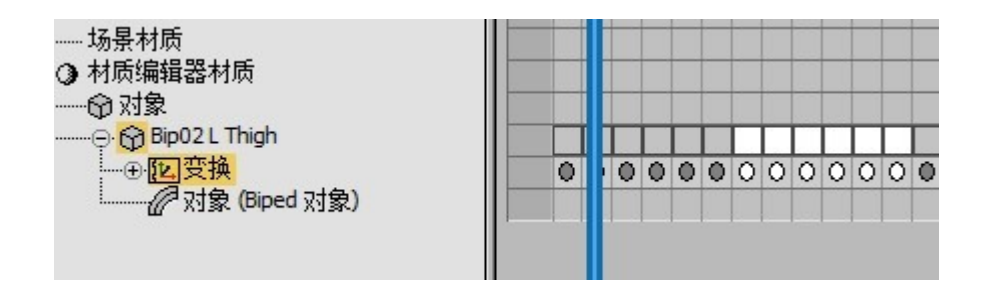

3. 缩放帧,选择多个关节,多个帧,点缩放关键点图标进行缩放操作。可以将捕捉的快动作放大帧距成慢动作,也可以将捕捉的慢动作缩小帧距为快动作。

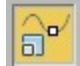

#### 数据处理方式四(曲线处理)

选择曲线编辑器,观察关节的 XYZ 轴的曲线图,圈选要处理的关键点调整位置,窗口视 图实时观察调整结果。比较强大灵活,适合有经验的用户。

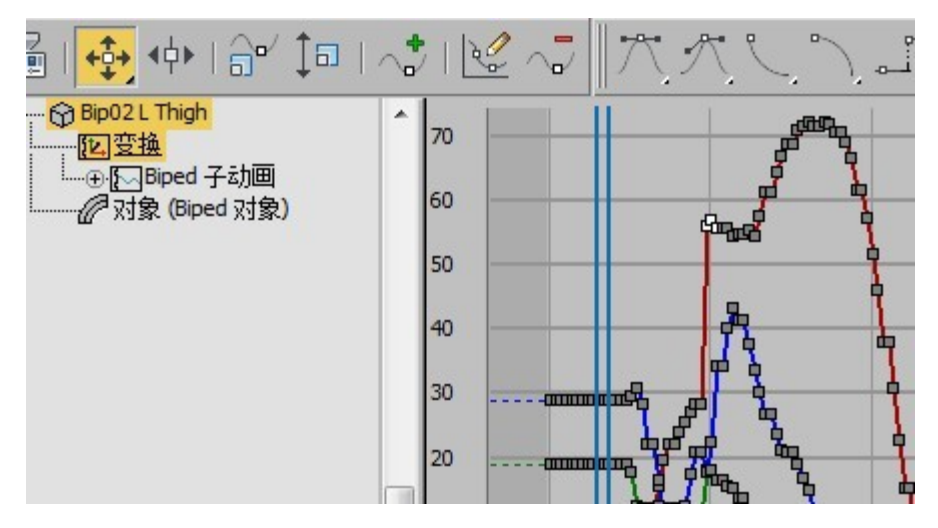

以上四种调整方式,请按需结合使用。

任何动作捕捉过程都会产生一些误差,为了更完美,后期进行修正处理,学名:数据清洗 Data cleaning。处理方式非常简单,并不用逐帧处理。